## PASSO-A-PASSO

# COMO ACESSAR O CERTIFICADO DO PONTO/PONTÃO DE CULTURA

## NO MAPA DA REDE CULTURA VIVA

Este passo a passo é para mostrar como acessar o Certificado Digital do Ponto/Pontão de Cultura no Mapa da Rede Cultura Viva. Venha com a gente!

1. Acessar a Plataforma Rede Cultura Viva no endereço eletrônico:

http://www.gov.br/culturaviva/pt-br

2. Clicar no Botão "Mapa da Plataforma Rede Cultura Viva" (Figura 1):

#### **FIGURA 1**

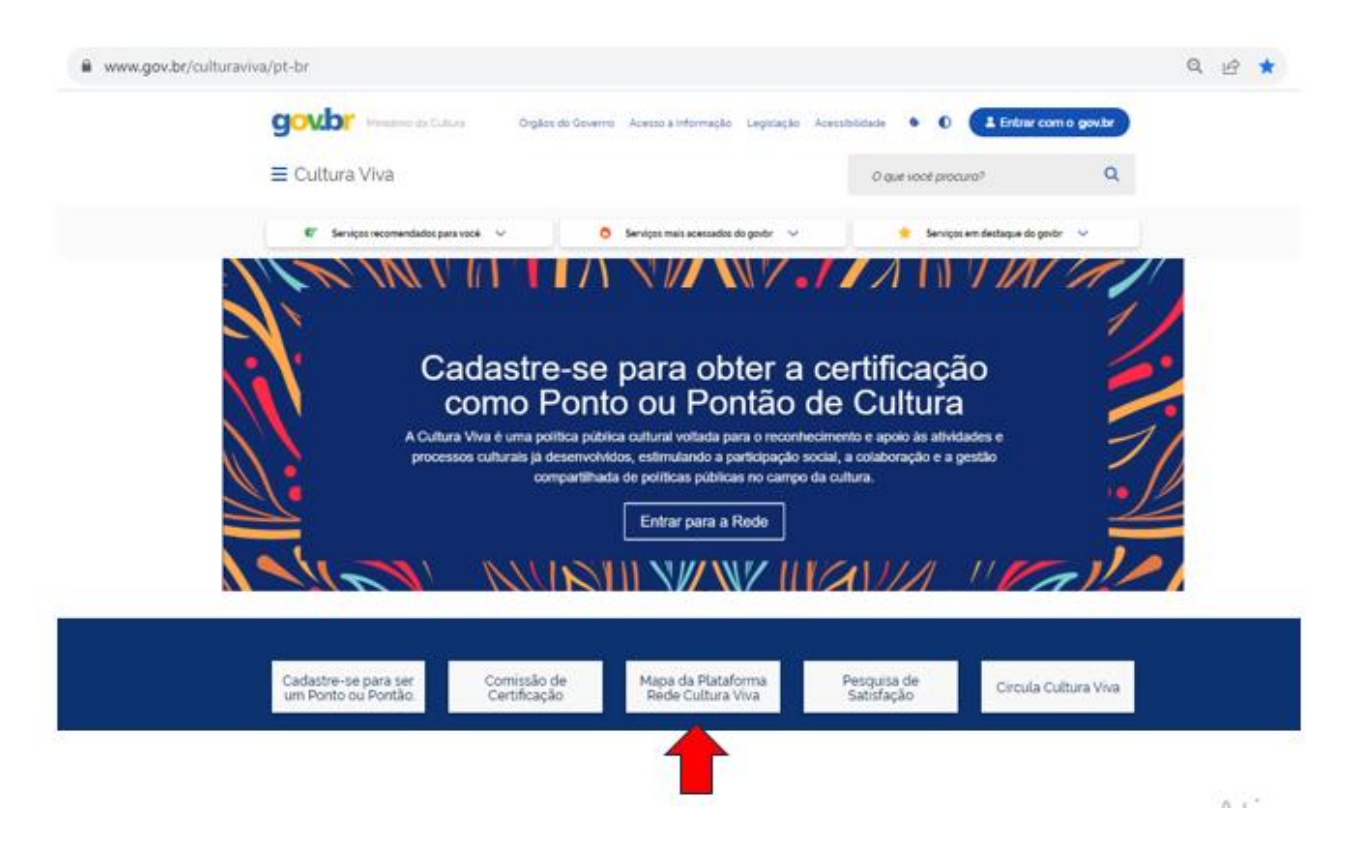

**3.** Escrever no campo "Buscar Agente" o nome do Ponto/Pontão de Cultura que desejar (Figura 2):

### FIGURA 2

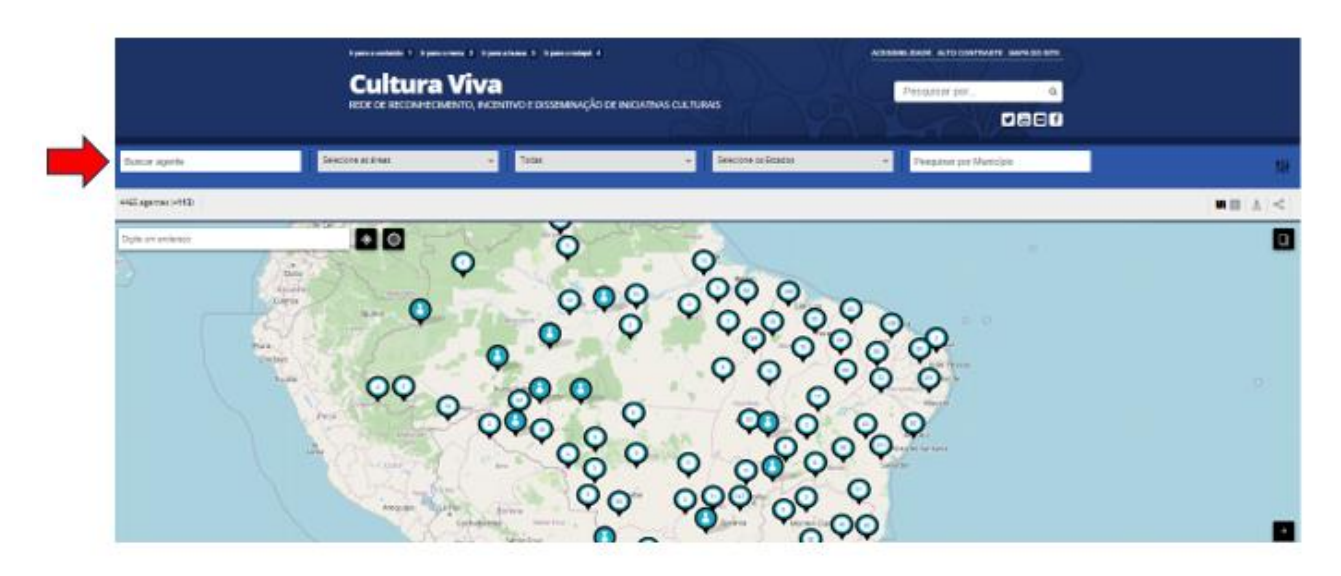

**4.** Clicar no nome do Ponto/Pontão de Cultura encontrado (Figura 3):

## FIGURA 3

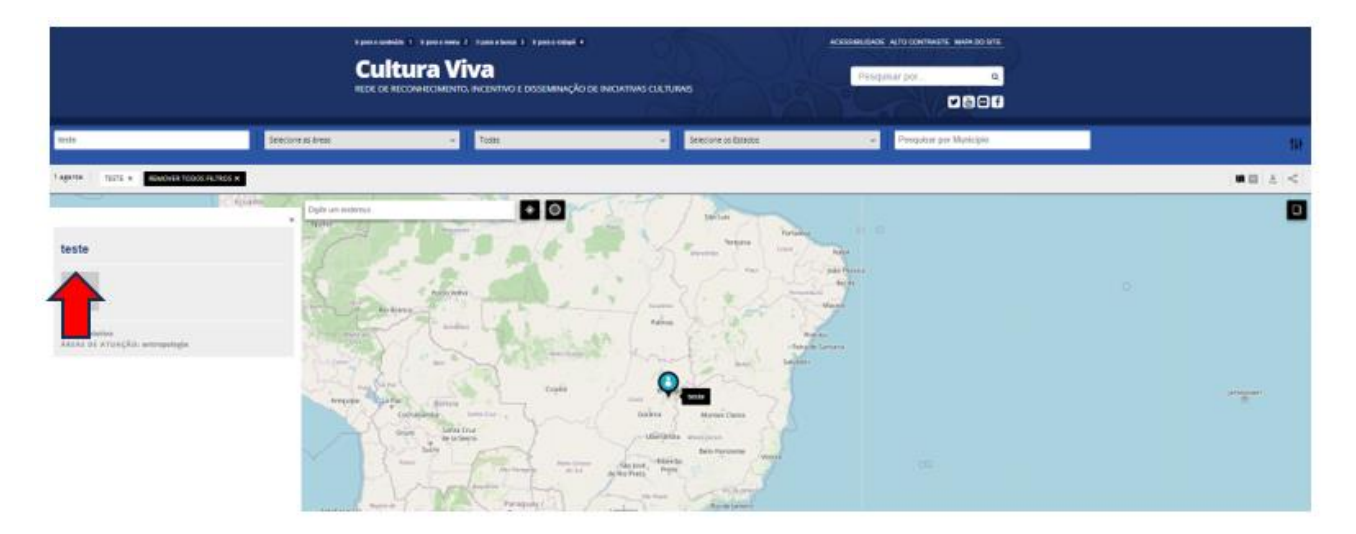

**5.** Na página do Ponto/Pontão de Cultura encontrado, clicar no Selo "Ponto de Cultura", no canto superior esquerdo da tela (Figura 4), para visualizar o Certificado:

### FIGURA 4

|                                      | Australia de la destruite d'Australia d'Australia d'Australia de la destruite de la destruite destruite de la destruite de la destruite destruite de la destruite de la destruite de la destruite de la destruite destruite de la destruite de la destruite de la destruite de la destruite de la destruite de la destruite destruite destruite de la destruite destruite de la destruite de la destruite de l |
|--------------------------------------|----------------------------------------------------------------------------------------------------|
| Preda di Calikan<br>Anna da Arrangko | 8 teste                                                                                                    |
|                                      | Delan Aposta                                                                                                    |
|                                      | Control<br>22<br>martin<br>23<br>martin<br>20<br>20<br>20<br>20<br>20                                                                                                    |

6. Visualizar o Certificado Digital do Ponto/Pontão de Cultura encontrado no Mapa da Rede Cultura Viva (Figura 5):

### **FIGURA 5**

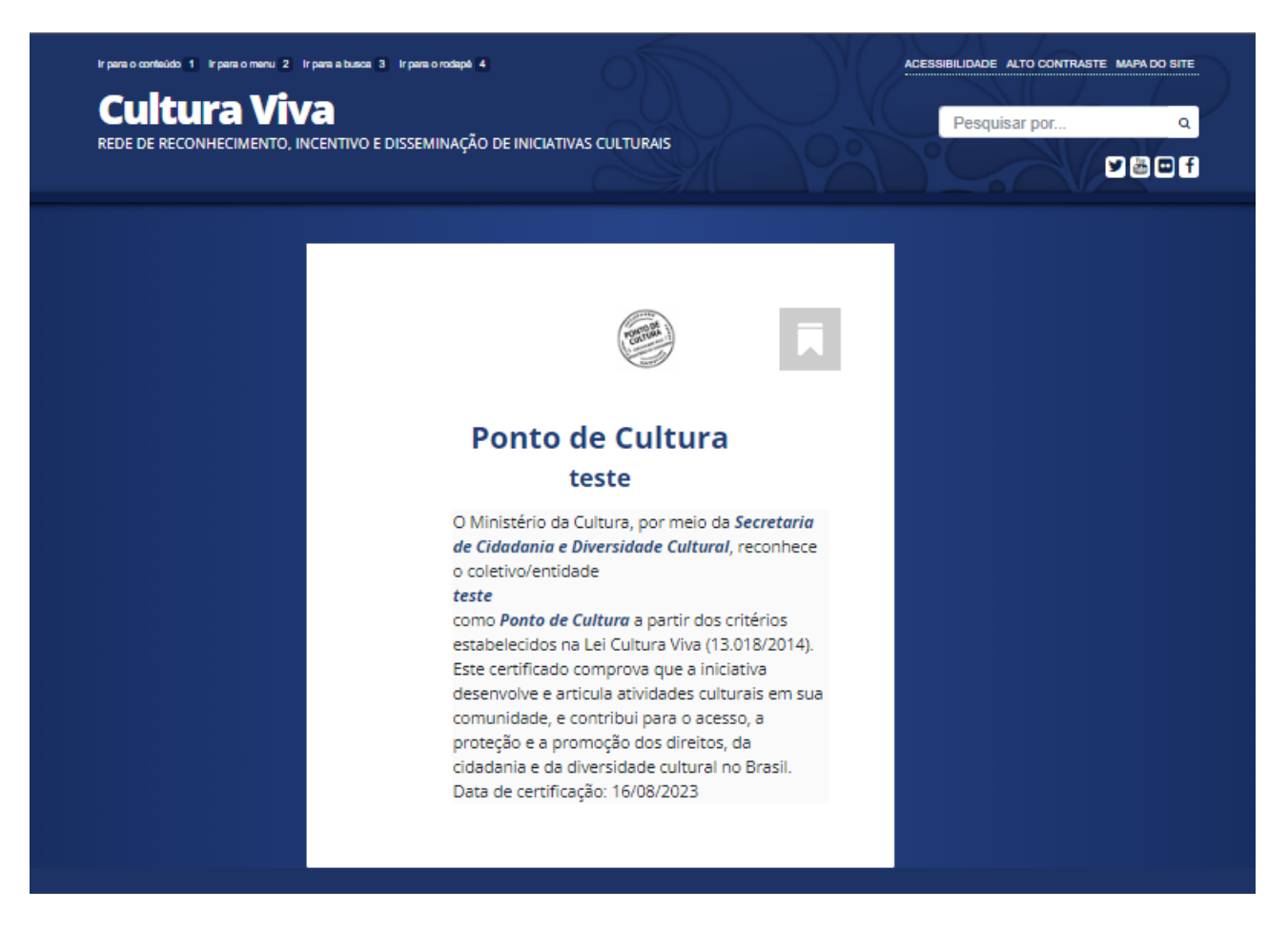